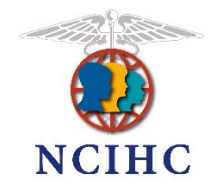

## **NCIHC Membership Auto Renewal**

When joining NCIHC or renewing your membership, you can opt-in or opt out of auto-renewal.

If you are joining NCIHC for the first time, go to our website and click on the quick link to Join NCIHC found on the right side of the page. Complete the first page of the form and continue to the next page where you will find the auto-renewal option.

If you are renewing your Membership, log in to your NCIHC account and access your member profile or use the link found in the renewal invoice sent to you.

The Auto-Renewal option can be found on the second page of the form as shown on the next page. Uncheck the box if you do not want to use auto-renewal or check the box if you do want to use auto-renewal.

| INICITIDEI SITI                                                                                                | p                                                                                                  |
|----------------------------------------------------------------------------------------------------|----------------------------------------------------------------------------------------------------|
| Welcome! Welcome! Welcome! Welcome! Welcome! Welcome! Welcome! Welcome! Welcome! Welcome! Welcome! Welcome! We | ${\mathfrak s}$ are glad you have decided to join the National Council on Interpreting in Health ( |
| We are looki<br>listed below.                                                                                  | ng forward to your participation. To officially join, first choose one of the member t             |
| *If you pre                                                                                                    | fer not to auto-renew please uncheck the auto-renew box.                                           |
|                                                                                                    | *                                                                                                  |
| Member Type                                                                                                    |                                                                                                    |

The Auto-renewal feature can be accessed by checking the box next to "Automatically Renew". Highlighted below.

| /I                 |              |             |           |  |
|--------------------|--------------|-------------|-----------|--|
| Individual         |              |             |           |  |
| Membership Op      | otions       |             |           |  |
| 1 period - \$55.00 |              |             |           |  |
| Individual Name    | 5*           |             |           |  |
|                    | Eirst Name   | Middle Name | Last Name |  |
| ·                  | Flist Naille |             |           |  |

Your payment will be processed once you complete the form.

If you have any questions, contact the NCIHC Administrative Assistant by emailing info@ncihc.org.